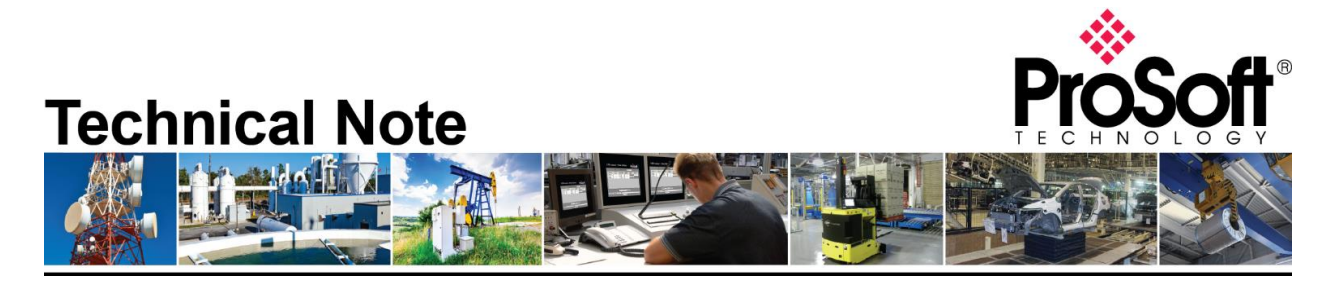

Migrating from an existing MVI46-GSC to PLX31-EIP-ASCII gateway Document Code: TN-PLX31EIPASCII\_Migrating from MVI46-GSC\_01-1904

Date: May 7, 2019 Revision: 01

Applicable products include:

Converting from:

- MVI46-GSC
- SLC 5/05 CPU

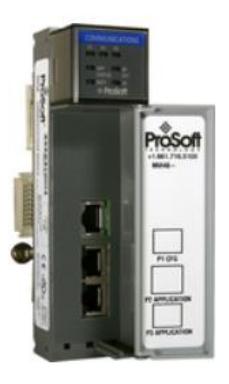

Converting to:

PLX31-EIP-ASCII

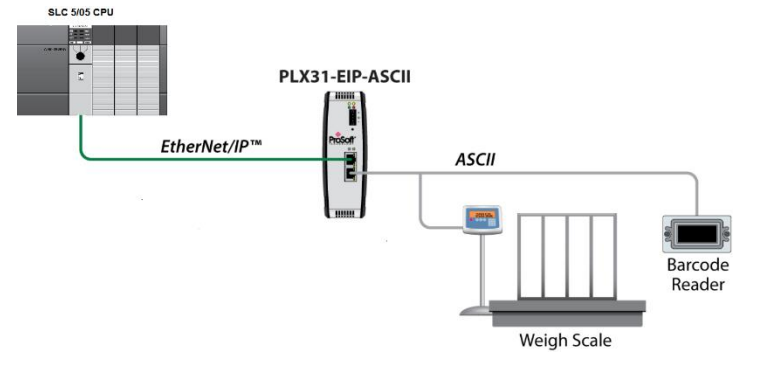

# How to Contact Us

#### **Asia Pacific**

Regional Office +60.3.7941.2888 support.ap@prosoft-technology.com

## North Asia

(China, Hong Kong) +86.21.5187.7337 support.ap@prosoft-technology.com

## Europe/Middle East/Africa

Regional Office +33.(0)5.34.36.87.20 support.emea@prosoft-technology.com

Latin America Regional Office +52.222.264.1814 support.la@prosoft-technology.com

#### North America Corporate Office +1.661.716.5100 support@prosoft-technology.com

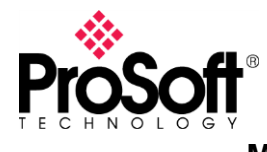

Migrating from an existing MVI46-GSC to the new PLX31-EIP-ASCII is a simple and straight forward process. These modules use different configuration software for the configuration, but both remain easy to use.

\*\*NOTE\*\* This document is only applicable for applications where a SLC 5/05 CPU is being used.

It is highly recommended to review the PLX31-EIP-ASCII training video on ProSoft Technology's YouTube channel: <u>https://www.youtube.com/watch?v=AqQi6kr2O5k</u>

- MVI46-GSC is configured in RSLogix 500
- PLX31-EIP-ASCII uses ProSoft Configuration Builder (PCB)

You can download PCB free of charge on the ProSoft Technology website:

 ProSoft Configuration Builder: <u>https://www.prosoft-technology.com/Products/ProSoft-Software/ProSoft-Configuration-Builder#related\_downloads</u>

The PLX31-EIP-ASCII is built with a single ASCII port, and the PLX31-EIP-ASCII4 has four independent serial ports.

## Audience:

You would be interested in this Technical Note if you are currently using a MVI46-GSC that is located in the same rack as a **SLC 5/05 CPU**.

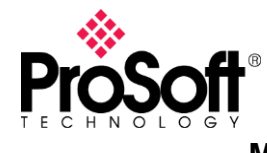

### Migrating the MVI46-GSC to the PLX31-EIP-ASCII

The following steps will guide you through migrating an existing MVI46-GSC to a PLX31-EIP-ASCII.

The configuration of the MVI46-GSC is done through RSLogix 500. Many of the same settings are available for the PLX31-EIP-ASCII using PCB.

| nce                 |                    |               | MVI46-GSC                                                                                                    | orm<br>dule | On the left, the MV                                                                                           | 46-GS                                  |
|---------------------|--------------------|---------------|----------------------------------------------------------------------------------------------------|-------------|----------------------------------------------------------------------------------------------------|----------------------------------------|
| Backplane Setup     |                    |               |                                                                                                    |             | each configuration                                                                                            | paramet                                |
| Parameter           | N-File<br>Location | M0:<br>Offset | Description                                                                                                    |             | These same config                                                                                             | uration                                |
| BPFail              | N10:0              | 0             | This parameter specifies the number of<br>successive transfer errors that must occur before<br>the communication ports are shut down. If the<br>parameter is set to zero, the communication ports<br>will continue to operate under all conditions. If the<br>value is set larger than 0 (1 to 65535),<br>communications will cease if the specified number<br>of failures occur. |             | parameters are also<br>PCB, as shown bel<br>Edit - ASCII PORT 1                                               | o availat<br>ow:                       |
| Port 1 Setup        |                    |               |                                                                                                    |             | Enabled<br>RS Interface                                                                                       | Yes<br>RS-2                            |
| Parameter           | N-File<br>Location | M0:<br>Offset | Description                                                                                                    |             | Rx DB Start<br>Tx DB Start                                                                                    | 0<br>2000                              |
| Port[0].Enabled     | N10:1              | 1             | This parameter defines if this port will be utilized.<br>If the parameter is set to 0, the port is disabled. A<br>value of 1 will enable the port.                                                                                                    |             | Parity<br>Data Bits<br>Stop Bits                                                                              | None<br>8<br>1                         |
| Port[0].Type        | N10:2              | 2             | This parameter specifies the receive termination<br>characteristics for the port. This value is bit<br>mapped as follows: Bit 0 = Termination<br>character(s) used, Bit1=Message timeout used,<br>Bit2=Intercharacter delay timeout used and<br>Bit3=Packet size limit used. If the parameter is set<br>to zero, the port is placed in stream mode.                               |             | RTS On<br>RTS Off<br>Handshaking<br>Rx Termination Type<br>Rx Term Count<br>Rx Term Chars<br>Rx Packet Length | 0<br>0<br>None<br>1<br>2<br>13 10<br>0 |
| Port[0].Baudrate    | N10:3              | 3             | This is the baud rate to be used on the port. Enter<br>the baud rate as a value. For example, to select<br>19K baud, enter 19200. Valid entries for this field<br>include: 110, 300, 600, 1200, 2400, 4800, 9600, 19200<br>384 for 38400, 576 for 57600, and 115 for 115200.                                                                                                    |             | RX Timeout<br>Rx Delay<br>Swap Rx Data Bytes<br>Tx Timeout<br>Tx Minimum Delay<br>Swap Tx Data Bytes          | 150<br>10<br>No<br>150<br>10           |
| Port[0].Parity      | N10:4              | 4             | This is the Parity code to be used for the port. The<br>coded values are as follows: 0=None, 1=Odd,<br>2=Even, 3=Mark and 4=Space.                                                                                                    |             |                                                                                                    | 110                                    |
| Port[0].DataBits    | N10:5              | 5             | This parameter sets the number of data bits for<br>each word used by the protocol. Valid entries for<br>this field are 5, 6, 7 and 8.                                                                                                    |             |                                                                                                    |                                        |
| Port[0].StopBits    | N10:6              | 6             | This parameter sets the number of stop bits to be<br>used with each data value sent. Valid entries for<br>this field are 1 and 2.                                                                                                    |             |                                                                                                    |                                        |
| Port[0].RTSOn       | N10:7              | 7             | This parameter sets the number of milliseconds to<br>delay after RTS is asserted before the data will be<br>transmitted. Valid values are in the range of 0 to<br>65535.                                                                                                    |             |                                                                                                    |                                        |
| Port[0].RTSOff      | N10:8              | 8             | This parameter sets the number of milliseconds to<br>delay after the last byte of data is sent before the<br>RTS modem signal will be set low. Valid values<br>are in the range of 0 to 65535.                                                                                                    |             |                                                                                                    |                                        |
| Port[0].Handshaking | N10:9              | 9             | This parameter specifies the handshaking used<br>on the port. The code values are as follows: 0=No<br>hardware or software handshaking, 1=RTS/CTS<br>hardware handshaking, 2=DTR/DSR hardware<br>handshaking and 3=XON/XOFF software<br>handshaking.                                                                                                    |             |                                                                                                    |                                        |

ProSoft Technology, Inc. December 5, 2007 Page 49 of 78

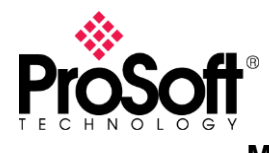

With the MVI46-GSC, the serial data is transferred to the SLC CPU via the M0 and M1 files across the backplane. As shown in the YouTube video: <u>https://www.youtube.com/watch?v=AqQi6kr2O5k</u>, the serial data is transferred to a Logix CPU with a Class 1 I/O connection. Since the SLC 5/05 doesn't support this type of connection, the serial data will be transferred to/from the SLC 5/05 and to/from the PLX31 ASCII port using EtherNet/IP Class 3 message.

Below are the steps to transfer ASCII data from the PLX31 to the SLC 5/05 CPU:

1. Start a new project in ProSoft Configuration Builder (PCB), and right-click on Default Module, and select Choose Module Type

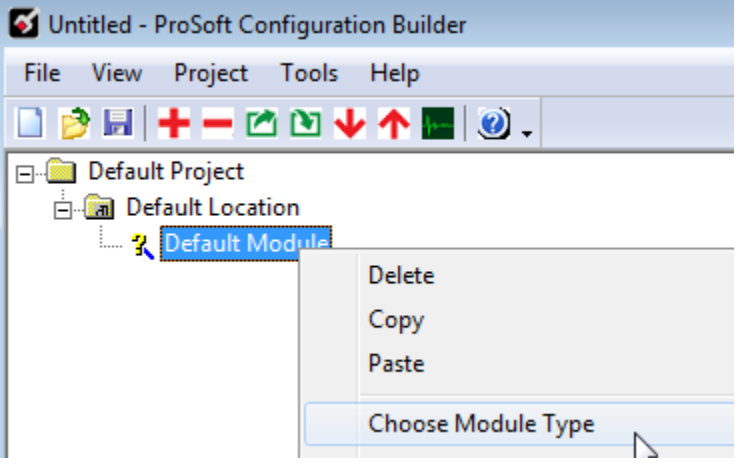

2. In the Choose Module Type window, select either the PLX31-EIP-ASCII or ASCII4 and click OK

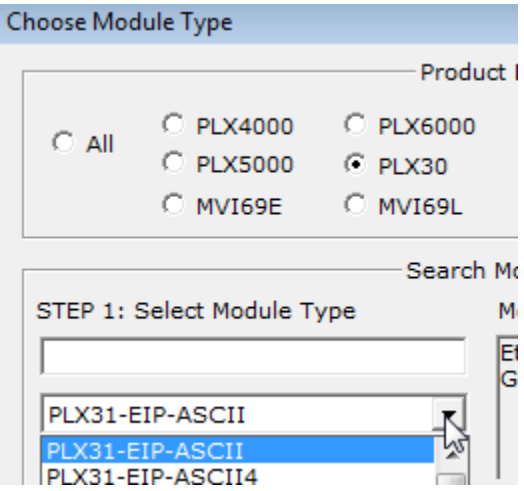

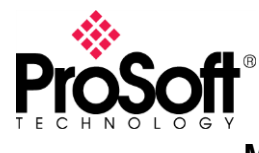

3. Expand the PLX31 and expand ASCII Port 1

For this configuration, the defaults will be used:

| Enabled             | Yes    |
|---------------------|--------|
| RS Interface        | RS-232 |
| Rx DB Start         | 0      |
| Tx DB Start         | 2000   |
| Baud Rate           | 19200  |
| Parity              | None   |
| Data Bits           | 8      |
| Stop Bits           | 1      |
| RTS On              | 0      |
| RTS Off             | 0      |
| Handshaking         | None   |
| Rx Termination Type | 1      |
| Rx Term Count       | 2      |
| Rx Term Chars       | 13 10  |
| Rx Packet Length    | 0      |
| Rx Timeout          | 150    |
| Rx Delay            | 10     |
| Swap Rx Data Bytes  | No     |
| Tx Timeout          | 150    |
| Tx Minimum Delay    | 10     |
| Swap Tx Data Bytes  | No     |

Using the above image, we can verify that the PLX31 ASCII port is configured using the same serial settings as the end serial device (or devices, if using RS-485).

In the above ASCII Port 1 configuration, assume a serial device is sending the text "Product ABC, LOT1, 4/29/2019", followed by a CR/LF, which is the Rx Term Chars, 13 and 10. In this case, the RX Termination Type will be set to 1, for Termination Characters. Once the PLX31 recognizes these terminating characters, it will pass the serial data to internal database address 0.

NOTE – The string "Product ABC, LOT1, 4/29/2019" doesn't actually start at address 0. As defined in the PLX3x user manual, here is how the receive data is stored in the DB.

| Word Offset   | Description                                                                                 |
|---------------|---------------------------------------------------------------------------------------------|
| 0             | Receive sequence number. This register is incremented by the module's Receive Driver        |
| (RX DB Start) | for each new packet received.                                                               |
| 1             | Number of characters transmitted (0 to 255) from last transmit request on this port.        |
| 2             | Number of characters received (0 to 255) in the last received terminated string.            |
| 3             | Receive State                                                                               |
| 4             | Receive Total Count (number of characters received on the port since last reboot).          |
| 5             | Receive Message Count (number of messages/terminated strings received on the port           |
| -             |                                                                                             |
| 6             | I ransmit State                                                                             |
| 7             | Transmit Total Count (number of characters transmitted on this port since the last reboot). |
| 8             | Configuration Error Code                                                                    |
| 9 to 136      | Byte Values for data received, up to 254 characters.                                        |

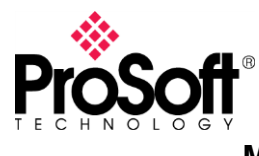

- 4. Within PCB, Expand EIP Class 3 Client 0
- 5. When the Edit EIP Class 3 Client 0 Commands window opens, click on Add Row

| Edit | - EIP Class 3 Client ( | 0 Commands       |               |           |           |            |      | <b>—</b> X— |
|------|------------------------|------------------|---------------|-----------|-----------|------------|------|-------------|
|      | Enable                 | Internal Address | Poll Interval | Reg Count | Swap Code | IP Address | Slot | Func Coc    |
| 1    | Disabled               | 0                | 0             | 1         | No Change | 1.1.1.1    | -1   | Prot Type   |
|      |                        |                  |               |           |           |            |      |             |
|      |                        |                  |               |           |           |            |      |             |

6. Double click on any portion of that row to open the Edit window Edit - Row 1

| Enabled          |
|------------------|
| 9                |
| 0                |
| 32               |
| Byte Swap        |
| 192.168.22.77    |
| -1               |
| Prot Typed Write |
| Integer          |
| 7                |
| 0                |
|                  |
|                  |

7. Now define where in the SLC 5/05 the data will be placed. You can use an Integer file and then copy to a String or ASCII file, or you can have the data placed directly in the ASCII file. You will also need to take note of the byte order.

|   | 🛃 Data Fil | e N7 (asci  | i) INTI | EGER     |        |       |         |         |         |         |        |
|---|------------|-------------|---------|----------|--------|-------|---------|---------|---------|---------|--------|
| Γ | Offset     | 0           | 1       | 2        | 3      | 4     | 5       | 6       | 7       | 8       | 9      |
|   | N7:0       | Pr          | od      | uc       | t      | AB    | С,      | L       | OT      | 1,      | 4      |
| l | N7:10      | /2          | 9/      | 20       | 19     | ^M^J  | \00\00/ | \00\00/ | \00\00/ | \00\00/ | \00\00 |
| Ц | M7·20      | 100100      | 100100  | 100100   | 100100 | 00100 | 100100  | 100100  | 100100  | 100100  | 100100 |
|   | 🔁 Data Fi  | ile A11 (as | cii) AS | SC_FRPLX |        |       |         |         |         |         |        |
|   | Offset     | (           | ) I     | L 2      | 3      | 4     | . 5     | 6       | 7       | 8       | 9      |
|   | A11:0      | Pı          | c 00    | i uc     | t      | AB    | С,      | L       | OT      | 1,      | 4      |
|   | A11:10     | 12          | 29,     | / 20     | 19     | ^M^J  | \00\00  | \00\00  | \00\00  | \00\00  | \00\00 |

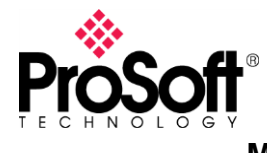

Below are the steps to transfer ASCII data from the SLC 5/05 CPU to the PLX31:

- 1. Within PCB, Expand EIP Class 3 Client 0
- 2. When the Edit EIP Class 3 Client 0 Commands window opens, highlight the first row (Write to SLC) and choose Copy Row, then Paste Row \*Only do this if it's going to the same PLC. If going to a different PLC, click Add Row and modify as needed.

| 1 | Edit       | - EIP Class 3 Client | 0 Commands       |               |           |           |               |      |                  |           | ×       |
|---|------------|----------------------|------------------|---------------|-----------|-----------|---------------|------|------------------|-----------|---------|
| L |            | Enable               | Internal Address | Poll Interval | Reg Count | Swap Code | IP Address    | Slot | Func Code        | File Type | File Nu |
| L | <b>√</b> 1 | Enabled              | 9                | 0             | 32        | Byte Swap | 192.168.22.77 | -1   | Prot Typed Write | Integer   | 7       |
| L | √2         | Disabled             | 0                | 0             | 1         | No Change | 1.1.1.1       | -1   | Prot Typed Read  | Integer   | 7       |
|   |            |                      |                  |               |           |           |               |      |                  |           |         |

3. Double click on any portion of that new row to open the Edit window Edit - Row 1

| Enable           | Enabled          |
|------------------|------------------|
| Internal Address | 9                |
| Poll Interval    | 0                |
| Reg Count        | 32               |
| Swap Code        | Byte Swap        |
| IP Address       | 192.168.22.77    |
| Slot             | -1               |
| Func Code        | Prot Typed Write |
| File Type        | Integer          |
| File Number      | 7                |
| Element Number   | 0                |
| Comment          |                  |
|                  |                  |

Now define where in the SLC 5/05 the ASCII data is coming from, and where to place the data in the gateway. The data should be formatted as follows:

| Word Offset     | Description                                                                    |  |  |  |  |  |  |
|-----------------|--------------------------------------------------------------------------------|--|--|--|--|--|--|
| 0 (TX DB Start) | Transmit sequence number. This number is incremented by the user's application |  |  |  |  |  |  |
|                 | for each new packet to transmit.                                               |  |  |  |  |  |  |
| 1               | Number of characters received (0 to 256) from last receive request.            |  |  |  |  |  |  |
| 2               | Inter-character delay for this message (milliseconds between characters)       |  |  |  |  |  |  |
| 3               | Number of characters to transmit on Port (0 to 255)                            |  |  |  |  |  |  |
| 4 to 131        | Data to transmit on port                                                       |  |  |  |  |  |  |

Any time the gateway sees a change in word 0 of the TX DB Start, it will transmit the number of characters defined in word offset 3 of TX DB Start while spacing the characters as defined in word 2.